# BLANQUEO DE CIU

# (Con Validación Biométrica)

MANUAL DE USUARIO

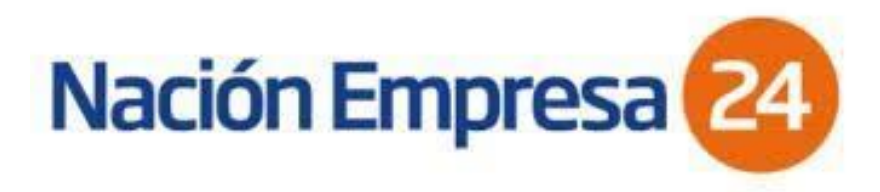

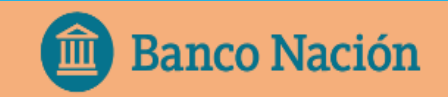

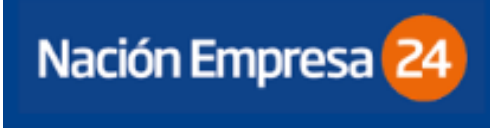

#### BLANQUEO DE CIU

Si el cliente olvido su usuario, o simplemente no recuerda su clave de acceso al sistema y/o la ingreso varias veces de forma errónea, el sistema procederá a bloquear el acceso a la plataforma de NE24.

La forma de obtener nuevamente el acceso es mediante la solicitud de **Blanqueo de CIU.** 

La clave CIU (Clave de Identificación Única) es un código que se genera como resultado de los procesos de alta de los usuarios (firmantes u operadores) en el sistema.

Las CIU permiten la generación de claves personales para acceder al servicio de NE24 a los firmantes y/u operadores que fueron designados en la Solicitud de Adhesión; por lo tanto, a partir de la recepción de la CIU y la generación de clave de acceso al sistema, los usuarios asumen la completa y exclusiva responsabilidad por la utilización de las mismas.

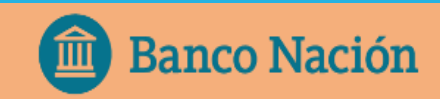

#### PROCEDIMIENTO para solicitar BLANQUEO DE CIU

| 💼 Banco Nación                                   | Personas                                                                                                    | Empresas                | Institucional | Nación Empresa 24 🦷 |
|--------------------------------------------------|----------------------------------------------------------------------------------------------------|-------------------------|---------------|---------------------|
| Canales Electrónicos                             | Segundo factor de autenticación +                                                                                                    |                         |               |                     |
| Plan Intermedio y plan Plus<br>Nación Empresa 24 | Desblo                                                                                                    | Desbloqueo de usuario - |               |                     |
| Webcomex Nación<br>Otros Servicios               | Si olvidaste tu usuario, o simplemente no recordás tu clave de acceso al sistema, podrás rehabilitarla en forma automática<br>mediante el uso de un Segundo Factor de Autenticación - Soft Token. Para ello, deberás ingresar a la página inicial de NE24 y<br>el sistema te solicitará los siguientes datos:                                                                                      |                         |               |                     |
| Nación Empresa 24 Básico                         | <ul> <li>CUIT de la empresa.</li> <li>CUIT del firmante.</li> <li>Nombre del usuario vigente.</li> <li>Definir nueva Clave de Acceso.</li> <li>Segundo Factor de Autenticación.</li> </ul>                                                                                                    |                         |               |                     |
| Nación Empresa 24 Full<br>Plazo Fijo Electrónico |                                                                                                    |                         |               |                     |
| BNA Informa                                      | A continuación, el sistema validará los datos ingresados y, si son correctos, te enviará un código de rehabilitación a la casilla<br>de correo electrónico que declaraste oportunamente en el enrolamiento de <b>segundo factor de autenticación – Soft Token</b> .<br>Ante cualquier duda o inquietud sobre este tema podrás comunicarte con nuestra <b>Mesa de Ayuda de NE24 (011) 5438-1760</b> |                         |               |                     |
|                                                  | ¿Qué debo hacer si no poseo segundo factor de autenticación – Soft Token para desbloquear mi clave de ingreso o no recuerdo mi usuario?                                                                                                    |                         |               |                     |
|                                                  | Si no tenés el segundo factor de autenticación – Soft Token o no recordás tu usuario, deberás solicitar un blanqueo de CIU                                                                                                    |                         |               |                     |

#### SOLICITUD DE BLANQUEO DE CIU

Deberá ingresar a:

https://solicitudes.bna.com.ar/Formulario/Da tosPersonales/CIU

Para completar la solicitud deberá ingresar los datos personales del usuario y presionar aceptar:

1. CUIL

**2.** Correo Electrónico (registrado en NE24)

- Le llegará un **código de validación** al correo electrónico informado que deberá ingresar para validar su correo.

3. Número de celular

- Le llegará un **código de validación** al celular informado que deberá ingresar para validar su número de celular.

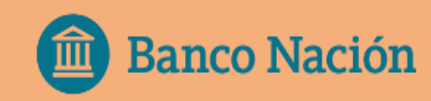

| 1.                       | Banco Nación                                                    |                                                                                                    |          |
|--------------------------|-----------------------------------------------------------------|----------------------------------------------------------------------------------------------------|----------|
|                          |                                                                 | Datos personales                                                                                                    |          |
|                          |                                                                 | ?or favor ingresà tus datos personales                                                                                                    |          |
|                          |                                                                 | Tene el DNI, a mano Vas a necestar el celular Completa los datos                                                                                                    |          |
|                          |                                                                 | CUL                                                                                                    |          |
|                          |                                                                 | Correo electrónico Reingresá tu correo electrónico                                                                                                    |          |
|                          |                                                                 | Cod form                                                                                                    |          |
|                          |                                                                 |                                                                                                    |          |
|                          |                                                                 |                                                                                                    |          |
|                          |                                                                 | Aceptar                                                                                                    |          |
| 2.<br>Enviant<br>continu | nos un código de validación a tu correo electrónico,<br>Jación: | el mismo es válido por 3 minutos, por favor ingresalo a<br>Reenviar Validar correo electrónico Banco de la Nación Argentina «no_responder@bnanet.bna.com<br>para mi * Banco de la Nación Argentina «no_responder@bnanet.bna.com<br>para mi * Implementaria (no_responder@bnanet.bna.com) Implementaria (no_responder@bnanet.bna.com) Implementar | m.<br>Pa |
| 3.                       | Necesitamos validar tu número de teléfono. Te e                 | nviamos un código por SMS para que ingreses a continuación.<br>Reenviar SMS Validar telefono Banco Nacion PIN:<br><u>75939</u><br>Fecha: 10/12/2021<br>11:38:00                                                                                                    |          |

### SOLICITUD DE BLANQUEO DE CIU:

El siguiente paso que solicita el sistema es aceptar los Términos y Condiciones de RENAPER y del Ingreso digital WEB.

Luego con la cámara del celular se deberá escanear el código QR que aparece en pantalla para continuar con la Validación Biométrica del usuario.

El sistema le pedirá que no cierre la pestaña mientras realiza la validación desde el celular.

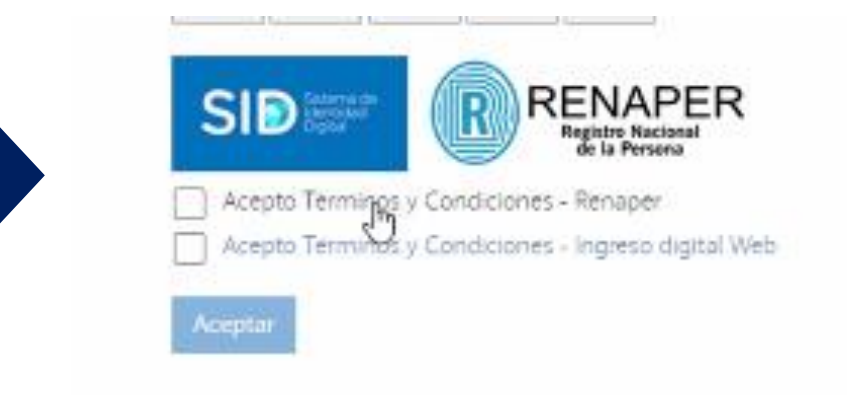

Usá tu teléfono celular para escanear el QR y continuar

No cierres la pestaña mientras realizás la validación

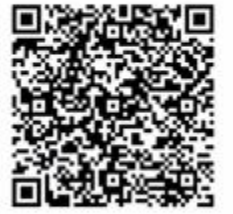

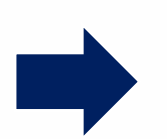

Usá tu teléfono celular para escanear el QR y continuar No cierres la pestaña mientras realizás la validación

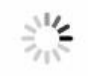

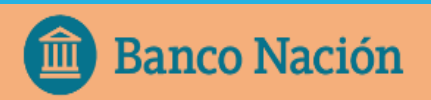

#### VALIDACIÓN BIOMÉTRICA:

- 1. Deberá escanear frente y dorso del D.N.I.
- 2. Imagen del rostro de 3 segundos.
- Una vez que el sistema valida la identidad, continua la solicitud de alta desde la PC.

| Tome una foto del frente y otra<br>del dorso de su DNI con el<br>celular |
|--------------------------------------------------------------------------|

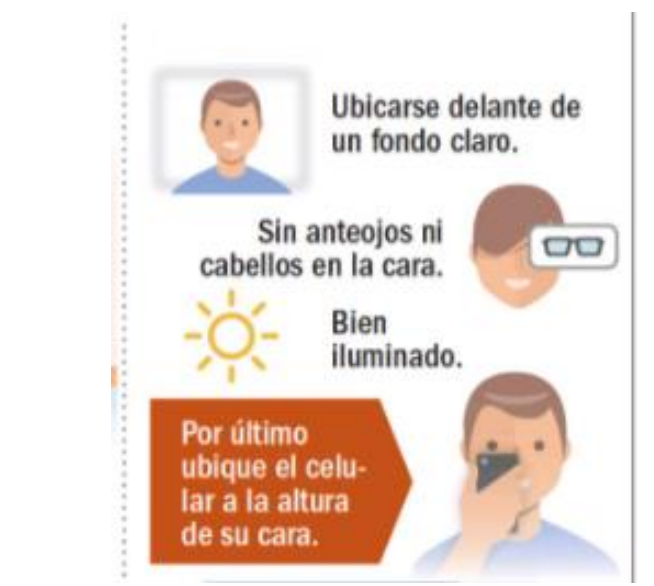

2.

💼 Banco Nación

#### Completado

3.

1.

Puede continuar desde su PC

#### SOLICITUD BLANQUEO DE CIU:

Una vez que se completa la validación biométrica, el sistema le pedirá que complete la siguiente información para terminar la solicitud de Blanqueo:

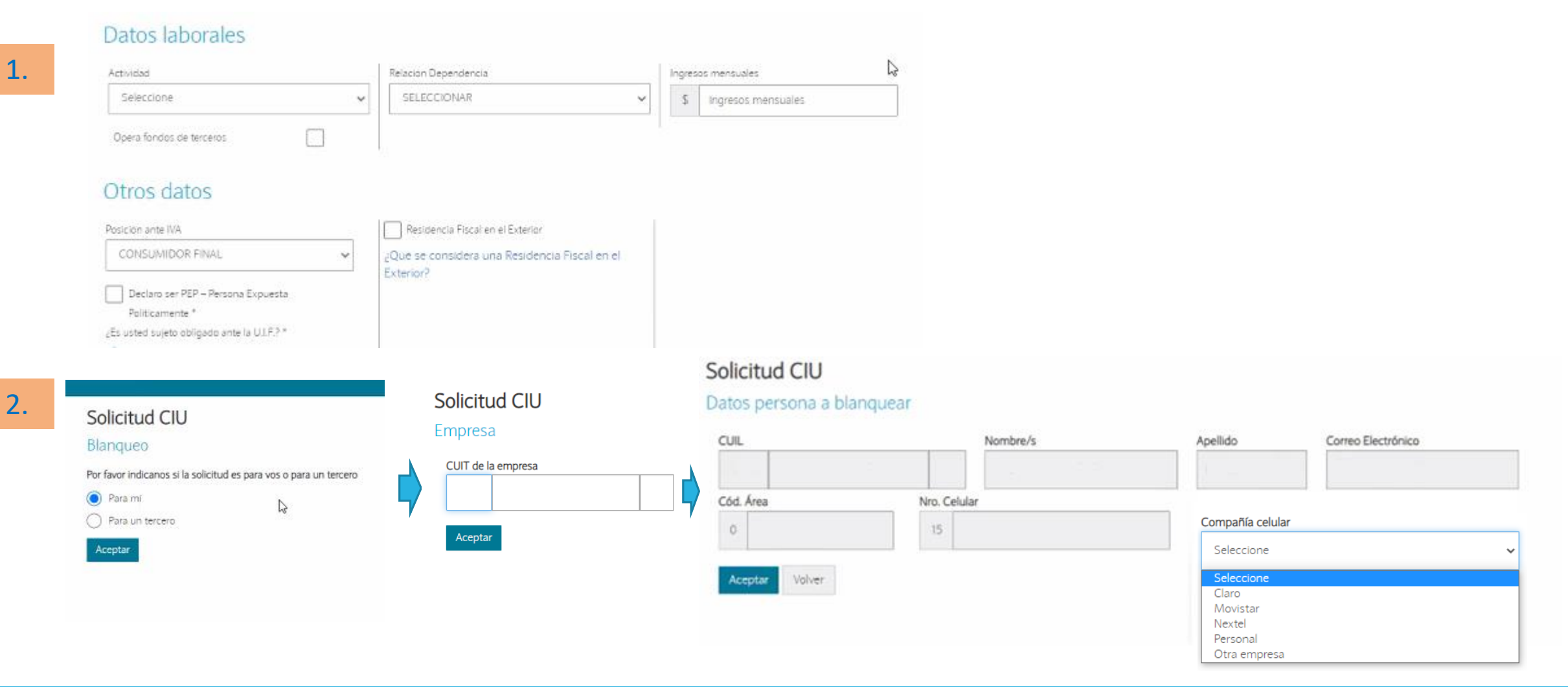

#### SOLICITUD BLANQUEO DE CIU:

Finalmente el sistema le informará que fue Aprobada la solicitud y que será procesada en las próximas 48/72 hs. Una vez procesada recibirá otro correo informándole que ya puede ingresar a NE24.

| L. | ٢ | Banco Nación                                                                                                    |                               |  |
|----|---|----------------------------------------------------------------------------------------------------|-------------------------------|--|
|    |   | APROBADA<br>Te informamos que recibimos tu solicitud de Alta de Soft Token. La misma esta siendo procesada y sera dada de alta en las proximas 48 a 72 | 2hs. habiles.                 |  |
|    |   | BNA - Solicitud de blanqueo de CIU #95 🛸 Recibidos *                                                                                                   |                               |  |
| 2. |   | Banco de la Nación Argentina <no_responder@bnanet.bna.com.ar><br/>para mi *</no_responder@bnanet.bna.com.ar>                                           |                               |  |
|    |   | Danco Nación                                                                                                    |                               |  |
|    |   | [Hola!                                                                                                    |                               |  |
|    |   | Te informamos que recibimos tu solicitud de Blanqueo de Clave CIU. La misma está siendo procesada y será dada de alta en la                            | s próximas 48 a 72 hs. hábile |  |
|    |   | Número de solicitud: 95     Nombre completo:     CUIL:     Correo electrónico:                                                                         |                               |  |
|    |   | Celular:     Compañia celular:     CUIT de la Empresa:                                                                                                 |                               |  |

#### **INGRESO A NE24**

Deberá repetir el procedimiento como si se diera de alta por primera vez, ingresando en la página web de BNA:

*Empresas/ Canales Electrónicos/ NE24*, elegir el módulo contratado e ingresar por la opción:

"Ingresar por primera vez / Blanqueo de CIU" Home > Empresas > Grandes Empresas > Canales Electrónicos > Nación Empresa 24

#### Nación Empresa 24

1.

Para administrar todas tus cuentas radicadas en nuestra entidad, te acercamos la solución monobanco que te permite realizar todas las transacciones que realizás habitualmente a través de Internet.

#### Accedé a Nación Empresa 24:

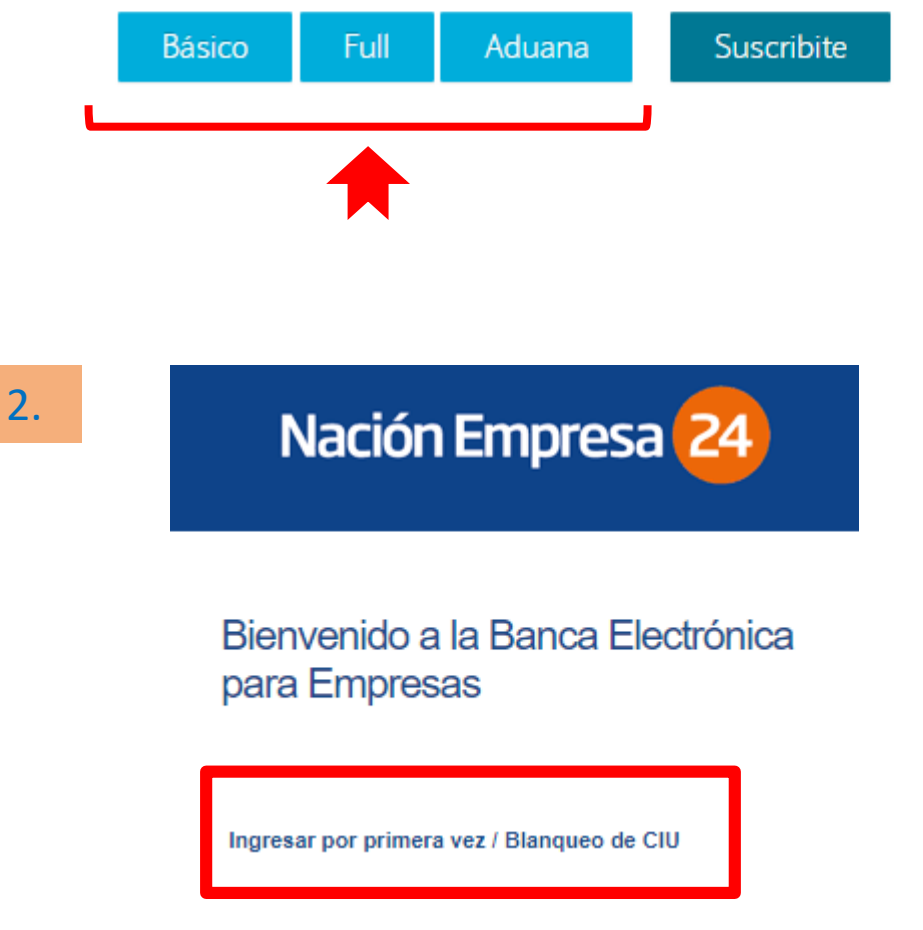

## GENERAR NUEVA CLAVE DE ACCESO

El sistema solicitará el CUIT de la Empresa y CUIT/ CUIL del Usuario.

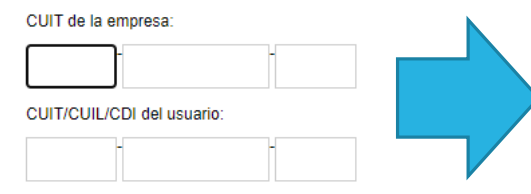

Nación Empresa 24

Bienvenido a la Banca Electrónica para Empresas

|      | 🗆 🛄 Deseo ut                       | tilizar teclado virtual.                              |
|------|------------------------------------|-------------------------------------------------------|
|      | Ingrese una Clave<br>de acceso:    |                                                       |
|      | Ingrese<br>nuevamente la<br>Clave: |                                                       |
|      | Ingrese su usuario:                |                                                       |
|      | Ingrese el CIU:                    |                                                       |
|      |                                    | Si usted no posee clave CIU<br>solicítela <u>aquí</u> |
|      | Enviar Bo                          | rrar                                                  |
|      | Nacio                              | ón Empresa <mark>24</mark>                            |
|      | Bienvenido<br>para Empr            | o a la Banca Electrónica<br>resas                     |
|      | Ingresar por prin                  | mera vez / Blanqueo de CIU                            |
|      | Ingrese su usua                    | ario:                                                 |
|      |                                    |                                                       |
| ías. |                                    | Continuar                                             |
|      |                                    |                                                       |

Luego deberá generar una nueva clave y usuario. ( si recuerda su usuario puede seguir usando el mismo)

- Clave: clave personal de 8 a 12 caracteres cumpliendo las siguientes características: contener al menos una letra mayúscula, al menos una letra minúscula y un número. Esa misma clave deberá ser ingresada nuevamente para su confirmación.
- Usuario: deberá contener de 8 a 15 caracteres.
- Clave CIU (Clave de Identificación Única) es un código que le permite validar los datos de usuario y clave recientemente definidos. El usuario al solicitar el CIU como indica la imagen, recibirá al instante, un Mensaje de texto en el número de celular declarado, que le permitirá completar la validación. Cada CIU recibido tendrá una validez de 24 hs.

Para finalizar, con el Usuario y clave generados, el cliente deberá ingresar nuevamente al servicio a través de la opción INGRESE SU USUARIO.

IMPORTANTE: el sistema le pedirá que modifique la clave de ingreso cada 90 días.

# ¿QUÉ PUEDO HACER SI TENGO PROBLEMAS CON BLANQUEO CIU?

#### NÚMERO DE ATENCIÓN PARA CLIENTES DE NE24: 011 - 5438 1760

## MUCHAS GRACIAS

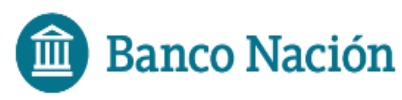

Centro de Atención al Cliente: 0810-666-4444